# weblogic打印线程信息和堆Dump文件

通过命令行的方式获取线程日志和堆栈信息。

# ⊘ 使用背景

一般应用于服务器繁忙或是无响应时,我们需要看一下线程的状态和详细信息。

## ⚠ 注意事项

**先不要重启服务器,**在服务器无响应的时候执行下面获取步骤。

#### Windows

### 一、线程信息

请在服务器无响应时,执行打印进程信息,打印线程信息有两个方法:

#### 方法一

要求JDK版本为1.6及其以上版本。

- 1、在运行中打开cmd命令行窗口。
- 2、在cmd窗口进入JDK的bin目录下,执行jps获取进程信息,此处要保证执行的JDK是服务器使用的JDK。

| 📙 🛛 🛃 🚽 🖌 bin                           |                                                          |                   |                                      |        |                    |                                                                  |   |
|-----------------------------------------|----------------------------------------------------------|-------------------|--------------------------------------|--------|--------------------|------------------------------------------------------------------|---|
| 文件 主页 共享                                | 查看                                                       |                   |                                      |        |                    |                                                                  |   |
| ★ ↓ ↓ ↓ ↓ ↓ ↓ ↓ ↓ ↓ ↓ ↓ ↓ ↓ ↓ ↓ ↓ ↓ ↓ ↓ | <ul> <li>夏制路径</li> <li>私贴快捷方式</li> <li>移动到 复制</li> </ul> |                   | 日 新建功<br>日 新建功<br>日 经松切<br>新建<br>文件夹 |        | 打开 →<br>編辑<br>历史记录 | <ul> <li>全部选择</li> <li>全部取消</li> <li>反向选择</li> <li>洗圾</li> </ul> |   |
|                                         | 腋、 ÁChD 关 (Ex) Walder                                    |                   | ante -                               |        |                    | 201+                                                             |   |
|                                         | und > avinunes (F:) > weblog                             | gic > jak100_18 : | ) Din                                |        |                    |                                                                  | ~ |
| 🗎 AAAA.zip 🔷 🐴                          | 名称                                                       | 作                 | 多改日期                                 | 类型     | 大小                 |                                                                  |   |
| xmanagerenter                           | appletviewer.exe                                         | 2                 | 009/12/17 14:38                      | 应用程序   | 27                 | KB                                                               |   |
| 📑 视频                                    | 📧 apt.exe                                                | 2                 | 009/12/17 14:38                      | 应用程序   | 27                 | KB                                                               |   |
| ▶ 图片                                    | 🚳 beanreg.dll                                            | 2                 | 009/12/17 17:13                      | 应用程序扩展 | 29                 | KB                                                               |   |
| 🔮 文档                                    | 📧 extcheck.exe                                           | 2                 | 009/12/17 14:38                      | 应用程序   | 27                 | KB                                                               |   |
| ➡ 下载                                    | HtmlConverter.exe                                        | 2                 | 009/12/17 15:02                      | 应用程序   | 48                 | KB                                                               |   |
| ♪ 音乐                                    | 📧 idlj.exe                                               | 2                 | 009/12/17 14:38                      | 应用程序   | 27                 | KB                                                               |   |
| - 4雨                                    | 📧 jar.exe                                                | 2                 | 009/12/17 14:38                      | 应用程序   | 27                 | KB                                                               |   |
|                                         | 📧 jarsigner.exe                                          | 2                 | 009/12/17 14:38                      | 应用程序   | 27                 | KB                                                               |   |
| Windows8_OS                             | 🕌 java.exe                                               | 2                 | 009/12/17 14:38                      | 应用程序   | 136                | KB                                                               |   |
| 🔜 新加卷 (D:)                              | 📧 javac.exe                                              | 2                 | 009/12/17 14:38                      | 应用程序   | 27                 | KB                                                               |   |
|                                         |                                                          |                   |                                      | -      |                    |                                                                  |   |

命令行: cd F:\WebLogic\jdk160\_18\bin

jps

| ▶ 命令提示符                                                                |        | — | × |
|------------------------------------------------------------------------|--------|---|---|
| Microsoft Windows [版本 10.0.15063]<br>(c) 2017 Microsoft Corporation。保留 | 留所有权利。 |   | ^ |
| C:\Users\JOAN>f:                                                       |        |   |   |
| F:\>cd F:\WebLogic\jdk160_18\bin                                       |        |   |   |
| F:\WebLogic\jdk160_18\bin>jps<br>3216 Server<br>1800 Jps               |        |   |   |
| F:\WebLogic\jdk160_18\bin>                                             |        |   |   |
|                                                                        |        |   |   |
|                                                                        |        |   |   |
|                                                                        |        |   |   |

3、获取对应线程号,然后执行jstack +进程号 > 进程号.log 获取线程信息 : WebLogic显示名称应该是Server

| 國 命令提示符                                                                     | _ | × |
|-----------------------------------------------------------------------------|---|---|
| Microsoft Windows [版本 10.0.15063]<br>(c) 2017 Microsoft Corporation。保留所有权利。 |   | ^ |
| C:\Users\JOAN>f:                                                            |   |   |
| F:\>cd F:\WebLogic\jdk160_18\bin                                            |   |   |
| F:\WebLogic\jdk160_18\bin>jps<br>3216 Server<br>1800 Jps                    |   |   |
| F:\WebLogic\jdk160_18\bin>jstack 3216 >3216.log                             |   |   |
| F:\WebLogic\jdk160_18\bin>                                                  |   |   |

4、可以在 F:\WebLogic\jdk160\_18\bin 目录下看到生成的线程文件。

| > 此 | 比电脑 → 新加卷(F:) → | WebLogic > jdk160_18 | ⇒ bin           |         |       |   |
|-----|-----------------|----------------------|-----------------|---------|-------|---|
| ^   | 名称              | ~                    | 修改日期            | 类型      | 大小    |   |
| er  | 📄 3216.log      |                      | 2017/7/19 17:13 | ) 文本文档  | 42 KB | 1 |
|     | appletviewer.ex | xe                   | 2009/12/17 14:3 | 88 应用程序 | 27 KB | - |

方法二

1、通过CMD命令行窗口进入JDK的bin目录下

2、使用netstat -ano|find "访问的端口号"|find "LISTENING" 获取进程号(注意双引号是必须的)

如访问smartbi的端口号是7001, 则输入命令: netstat -ano|find "7001"|find "LISTENING"

| 🔤 命令提为               | <b>天符</b>                                     |                   |            |               |           |       |
|----------------------|-----------------------------------------------|-------------------|------------|---------------|-----------|-------|
| Microsof<br>(c) 2017 | t Windows [版本 10.0.1<br>Microsoft Corporation | 5063]<br>。保留所有权利。 |            |               |           |       |
| C:\Users             | JOAN>F:                                       |                   |            |               |           |       |
| ₹:\>cd F             | :\WebLogic\jdk160_18\b                        | in                |            |               |           |       |
| F:\WebLo             | gic\jdk160_18\bin>nets                        | tat -ano find     | "7001" fin | d "LISTENING" | r         |       |
| TCP                  | 127. 0. 0. 1:7001<br>169. 254. 98. 86:7001    | 0.0.0.0:0         |            | LISTENING     | 17348     |       |
| TCP                  | 172. 16. 75. 1:7001                           | 0.0.0.0:0         |            | LISTENING     | 17348     |       |
| TCP                  | 172. 16. 220. 1:7001                          | 0.0.0.0:0         |            | LISTENING     | 17348     |       |
| TCP                  | 192. 168. 2. 83:7001                          | 0.0.0.0:0         |            | LISTENING     | 17348     |       |
| TCP                  | [::1]:7001                                    | [::]:0            |            | LISTENING     | 17348     |       |
| TCP                  | [fe80::3033:663b:7b8c                         | :95b1%7]:7001     | [::]:0     |               | LISTENING | 17348 |
| TCP                  | [fe80::4c84:63d8:854a                         | :235a%5]:7001     | [::]:0     |               | LISTENING | 17348 |
| TCP                  | [fe80::697d:fde2:15b7                         | :8d2e%4]:7001     | [::]:0     |               | LISTENING | 17348 |
| TCP                  | [fe80::943a:e902:f20b                         | :90e0%11]:7001    | [::]:0     |               | LISTENING | 17348 |
| TCP                  | [fe80::953d:6390:9070                         | :5a03%9]:7001     | [::]:0     |               | LISTENING | 17348 |
| TCP                  | [fe80::c9dc:915b:3b84                         | :6256%3]:7001     | [::]:0     |               | LISTENING | 17348 |
| TCP                  | [fe80::f985:7aa2:b02c                         | :aeda%2]:7001     | [::]:0     |               | LISTENING | 17348 |
| F:\WebLo             | gic\jdk160_18\bin>                            |                   |            |               |           |       |

3、再使用jstack 进程号 >进程号.log 获取线程信息,如果提示无法连接到JVM,可以增加-F参数强制生成jstack -F 进程号 >进程号.log

上边截图获取到进程号是17348,可输入命令行: jstack 17348 >17348.log

| 🔤 命令提                                                                          | 示符                                                                                                    |                                                                                                    |                                                                                       |                                                                                              |                                                                                                    |                                                             |  |
|--------------------------------------------------------------------------------|----------------------------------------------------------------------------------------------------|----------------------------------------------------------------------------------------------------|---------------------------------------------------------------------------------------|----------------------------------------------------------------------------------------------|----------------------------------------------------------------------------------------------------|-------------------------------------------------------------|--|
| Microso<br>(c) 201                                                             | ft Windows [版本 10.0.<br>7 Microsoft Corporation                                                                                                    | 15063]<br>n。保留所有权利。                                                                                                    |                                                                                       |                                                                                              |                                                                                                    |                                                             |  |
| C:\User                                                                        | s\JOAN>F:                                                                                                    |                                                                                                    |                                                                                       |                                                                                              |                                                                                                    |                                                             |  |
| F:\>cd                                                                         | F:\WebLogic\jdk160_18\                                                                                                    | bin                                                                                                    |                                                                                       |                                                                                              |                                                                                                    |                                                             |  |
| F:\WebLA<br>TCP<br>TCP<br>TCP<br>TCP<br>TCP<br>TCP<br>TCP<br>TCP<br>TCP<br>TCP | <pre>bgic\jdk160_18\bin&gt;net;<br/>127. 0. 0. 1:7001<br/>169. 254. 98. 86:7001<br/>172. 16. 75. 1:7001<br/>172. 16. 220. 1:7001<br/>192. 168. 2. 83:7001<br/>[::1]:7001<br/>[fe80::3033:663b:7b8;<br/>[fe80::4c84:63d8:854;<br/>[fe80::4c84:63d8:854;<br/>[fe80::943a:e902:f20]<br/>[fe80::953d:6390:9070;<br/>[fe80::953d:6390:9070;<br/>[fe80::9d5:7aa2:b02;</pre> | stat -ano find<br>0.0.0.0:0<br>0.0.0.0:0<br>0.0.0.0:0<br>0.0.0.0:0<br>0.0.0.0:0<br>[::]:0<br>c:95b1%7]:7001<br>a:235a%5]:7001<br>a:235a%5]:7001<br>7:8d2e%4]:7001<br>b:90e0%11]:7001<br>0:5a03%9]:7001<br>4:6256%3]:7001 | <pre>"7001"   fi [::]:0 [::]:0 [::]:0 [::]:0 [::]:0 [::]:0 [::]:0 [::]:0 [::]:0</pre> | nd "LISTENING"<br>LISTENING<br>LISTENING<br>LISTENING<br>LISTENING<br>LISTENING<br>LISTENING | 17348<br>17348<br>17348<br>17348<br>17348<br>17348<br>LISTENING<br>LISTENING<br>LISTENING<br>LISTENING<br>LISTENING<br>LISTENING | 17348<br>17348<br>17348<br>17348<br>17348<br>17348<br>17348 |  |
| ₹:\WebL                                                                        | ogic\jdk160_18\bin>jst                                                                                                    | ack 17348 >1734                                                                                                    | 8. log                                                                                |                                                                                              |                                                                                                    |                                                             |  |
| F:\WebL                                                                        | ogic\jdk160_18\bin>                                                                                                    |                                                                                                    |                                                                                       |                                                                                              |                                                                                                    |                                                             |  |

| > 此目 | l脑 > 新加卷(F:) > ) | WebLogic > jdk160_1 | 8 > bin          |        |       |
|------|------------------|---------------------|------------------|--------|-------|
| ^    | 名称               |                     | 修改日期~            | 类型     | 大小    |
| HI   | 17348.log        |                     | 2017/7/20 9:35   | 文本文档   | 41 KB |
|      | 🖄 beanreg.dll    |                     | 2009/12/17 17:13 | 应用程序扩展 | 29 KB |

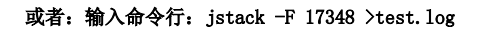

| Microsoft Windows [版本 10.0.15063]<br>(c) 2017 Microsoft Corporation。保留所有权利。<br>C:\Users\JOAN>F:<br>F:\>cd F:\WebLogic\jdk160_18\bin><br>F:\WebLogic\jdk160_18\bin>netstat -ano find ~7001~ find ~LISTENING~<br>TCP 127.0.0.1:7001 0.0.0.0:0 LISTENING 17348<br>TCP 169.254.98.86:7001 0.0.0.0:0 LISTENING 17348<br>TCP 172.16.75.1:7001 0.0.0.0:0 LISTENING 17348<br>TCP 172.16.220.1:7001 0.0.0.0:0 LISTENING 17348<br>TCP 172.16.8.2.83:7001 0.0.0.0:0 LISTENING 17348<br>TCP [::1]:7001 [::]:0 LISTENING 17348<br>TCP [::1]:7001 [::]:0 LISTENING 17348<br>TCP [fe80::3033:663b:7b8c:95b1%7]:7001 [::]:0 LISTENING 17348<br>TCP [fe80::697d:fde2:15b7:8d2e%4]:7001 [::]:0 LISTENING 17348<br>TCP [fe80::697d:fde2:15b7:8d2e%4]:7001 [::]:0 LISTENING 17348<br>TCP [fe80::953d:639:970:6303%9]:7001 [::]:0 LISTENING 17348<br>TCP [fe80::953d:639:970:6303%9]:7001 [::]:0 LISTENING 17348<br>TCP [fe80::953d:639:970:6303%9]:7001 [::]:0 LISTENING 17348<br>TCP [fe80::953d:639:970:6303%9]:7001 [::]:0 LISTENING 17348<br>TCP [fe80::953d:639:970:6303%9]:7001 [::]:0 LISTENING 17348<br>TCP [fe80::953d:639:970:6303%9]:7001 [::]:0 LISTENING 17348<br>TCP [fe80::953d:639:970:6303%9]:7001 [::]:0 LISTENING 17348<br>TCP [fe80::953d:639:9707:6303%9]:7001 [::]:0 LISTENING 17348<br>TCP [fe80::953d:639:970:6303%9]:7001 [::]:0 LISTENING 17348<br>TCP [fe80::953d:639:9707:6303%9]:7001 [::]:0 LISTENING 17348<br>TCP [fe80::953d:639:9707:6303%9]:7001 [::]:0 LISTENING 17348<br>TCP [fe80::953d:639:9707:6303%9]:7001 [::]:0 LISTENING 17348<br>TCP [fe80::953d:639:9707:6303%9]:7001 [::]:0 LISTENING 17348<br>TCP [fe80::953d:639:9707:6303%9]:7001 [::]:0 LISTENING 17348<br>TCP [fe80::953d:639:9707:6303%9]:7001 [::]:0 LISTENING 17348<br>TCP [fe80::953d:639:9707:6303%9]:7001 [::]:0 LISTENING 17348<br>TCP [fe80::953d:630:9707:6303%9]:7001 [::]:0 LISTENING 17348<br>TCP [fe80::953d:630:9707:6303%9]:7001 [::]:0 LISTENING 17348<br>TCP [fe80::953d:630:9707:6303%9]:7001 [::]:0 LISTENING 17348<br>TCP [fe80::955:7aa2:b02c:aeda%2]:7001 [::]:0 LISTENING 17348                                              | 🔤 命令提示符                                                                                                    |                                                                                                    |                                                                                              |                                                                                                    |                                                                      |
|----------------------------------------------------------------------------------------------------|----------------------------------------------------------------------------------------------------|----------------------------------------------------------------------------------------------------|----------------------------------------------------------------------------------------------|----------------------------------------------------------------------------------------------------|----------------------------------------------------------------------|
| C:\Users\JOAN>F:<br>F:\>cd F:\WebLogic\jdk160_18\bin<br>F:\WebLogic\jdk160_18\bin>netstat -ano find "7001" find "LISTENING"<br>TCP 127.0.0.1:7001 0.0.0.0:0 LISTENING 17348<br>TCP 169.254.98.86:7001 0.0.0:0 LISTENING 17348<br>TCP 172.16.75.1:7001 0.0.0.0:0 LISTENING 17348<br>TCP 172.16.220.1:7001 0.0.0.0:0 LISTENING 17348<br>TCP 192.168.2.83:7001 0.0.0.0:0 LISTENING 17348<br>TCP [::1]:7001 [::]:0 LISTENING 17348<br>TCP [fe80::3033:663b:7b8c:95b1%7]:7001 [::]:0 LISTENING 17348<br>TCP [fe80::4c84:63d8:854a:235a%5]:7001 [::]:0 LISTENING 17348<br>TCP [fe80::943a:e902:f20b1]:7001 [::]:0 LISTENING 17348<br>TCP [fe80::943a:e902:f20b1]:7001 [::]:0 LISTENING 17348<br>TCP [fe80::943a:e902:f20b1]:7001 [::]:0 LISTENING 17348<br>TCP [fe80::943a:e902:f20b1]:7001 [::]:0 LISTENING 17348<br>TCP [fe80::943a:e902:f20b1]:7001 [::]:0 LISTENING 17348<br>TCP [fe80::953d:6390:9070:5a03%9]:7001 [::]:0 LISTENING 17348<br>TCP [fe80::f985:7aa2:b02c:aeda%2]:7001 [::]:0 LISTENING 17348<br>TCP [fe80::f985:7aa2:b02c:aeda%2]:7001 [::]:0 LISTENING 17348<br>TCP [fe80::f985:7aa2:b02c:aeda%2]:7001 [::]:0 LISTENING 17348<br>F:\WebLogic\jdk160_18\bin>jstack -F 17348 >test.log<br>F:\WebLogic\jdk160_18\bin>jstack -F 17348 >test.log                                                                                                    | Microsoft Windows [版本 10.0.15063]<br>(c) 2017 Microsoft Corporation。保留所有物                                                                                                    | 又利。                                                                                                    |                                                                                              |                                                                                                    |                                                                      |
| <pre>F:\&gt;cd F:\WebLogic\jdk160_18\bin F:\WebLogic\jdk160_18\bin&gt;netstat -ano find ~7001" find ~LISTENING" TCP 127.0.0.1:7001 0.0.0.0:0 LISTENING 17348 TCP 169.254.98.86:7001 0.0.0.0:0 LISTENING 17348 TCP 172.16.75.1:7001 0.0.0.0:0 LISTENING 17348 TCP 172.16.220.1:7001 0.0.0.0:0 LISTENING 17348 TCP 192.168.2.83:7001 0.0.0.0:0 LISTENING 17348 TCP [::1]:7001 [::]:0 LISTENING 17348 TCP [fe80::3033:663b:7b8c:95b1%7]:7001 [::]:0 LISTENING 17348 TCP [fe80::4c84:63d8:854a:235a%5]:7001 [::]:0 LISTENING 17348 TCP [fe80::4c84:63d8:854a:235a%5]:7001 [::]:0 LISTENING 17348 TCP [fe80::943a:e902:f20b:90e0%11:7001 [::]:0 LISTENING 17348 TCP [fe80::943a:e902:f20b:90e0%11:7001 [::]:0 LISTENING 17348 TCP [fe80::953d:6390:9070:5a03%9]:7001 [::]:0 LISTENING 17348 TCP [fe80::e9dc:915b:3b84:6256%3]:7001 [::]:0 LISTENING 17348 TCP [fe80::e9dc:915b:3b84:6256%3]:7001 [::]:0 LISTENING 17348 TCP [fe80::e9dc:955:7a2:b02c:aeda%2]:7001 [::]:0 LISTENING 17348 TCP [fe80::e9db:7jstack -F 17348 &gt;test.10g F:\WebLogic\jdk160_18\bin&gt;jstack -F 17348 &gt;test.10g </pre> | C:\Users\JOAN>F:                                                                                                    |                                                                                                    |                                                                                              |                                                                                                    |                                                                      |
| F:\WebLogic\jdk160_18\bin>netstat -ano find "7001"  find "LISTENING"<br>TCP 127.0.0.1:7001 0.0.0.0:0 LISTENING 17348<br>TCP 169.254.98.86:7001 0.0.0.0:0 LISTENING 17348<br>TCP 172.16.75.1:7001 0.0.0.0:0 LISTENING 17348<br>TCP 172.16.220.1:7001 0.0.0.0:0 LISTENING 17348<br>TCP 192.168.2.83:7001 0.0.0.0:0 LISTENING 17348<br>TCP [::1]:7001 [::1:0 LISTENING 17348<br>TCP [fe80::3033:663b:7b8c:95b1%7]:7001 [::]:0 LISTENING 17348<br>TCP [fe80::4c84:63d8:854a:235a%5]:7001 [::]:0 LISTENING 17348<br>TCP [fe80::e97d:fde2:15b7:8d2e%4]:7001 [::]:0 LISTENING 17348<br>TCP [fe80::e97d:fde2:15b7:8d2e%4]:7001 [::]:0 LISTENING 17348<br>TCP [fe80::e93d:6390:9070:5a03%9]:7001 [::]:0 LISTENING 17348<br>TCP [fe80::e53d:6390:9070:5a03%9]:7001 [::]:0 LISTENING 17348<br>TCP [fe80::e53d:6390:9070:5a03%9]:7001 [::]:0 LISTENING 17348<br>TCP [fe80::e53d:6390:9070:5a03%9]:7001 [::]:0 LISTENING 17348<br>TCP [fe80::e53d:6390:9070:5a03%9]:7001 [::]:0 LISTENING 17348<br>TCP [fe80::e53d:6390:9070:5a03%9]:7001 [::]:0 LISTENING 17348<br>TCP [fe80::e53d:6390:9070:5a03%9]:7001 [::]:0 LISTENING 17348<br>TCP [fe80::e53d:6390:9070:5a03%9]:7001 [::]:0 LISTENING 17348<br>TCP [fe80::e53d:6390:9070:5a03%9]:7001 [::]:0 LISTENING 17348<br>TCP [fe80::e53d:6390:9070:5a03%9]:7001 [::]:0 LISTENING 17348<br>TCP [fe80::e53d:6390:9070:5a03%9]:7001 [::]:0 LISTENING 17348<br>TCP [fe80::e53d:6390:9070:5a03%9]:7001 [::]:0 LISTENING 17348<br>TCP [fe80::e53d:6390:9070:5a03%9]:7001 [::]:0 LISTENING 17348<br>TCP [fe80::e53d:6390:9070:5a03%9]:7001 [::]:0 LISTENING 17348<br>TCP [fe80::e53d:6390:9070:5a03%9]:7001 [::]:0 LISTENING 17348<br>F:\WebLogic\jdk160_18\bin>jstack 17348 >17348.log<br>F:\WebLogic\jdk160_18\bin>jstack -F 17348 >test.log<br>F:\WebLogic\jdk160_18\bin>                                                                                                    | F:\>cd F:\WebLogic\jdk160_18\bin                                                                                                    |                                                                                                    |                                                                                              |                                                                                                    |                                                                      |
|                                                                                                    | <pre>F:\WebLogic\jdk160_18\bin&gt;netstat -ano f TCP 127.0.0.1:7001 0.0.0.0 TCP 169.254.98.86:7001 0.0.0.0 TCP 172.16.75.1:7001 0.0.0.0 TCP 172.16.220.1:7001 0.0.0.0 TCP 192.168.2.83:7001 0.0.0.0 TCP [::1]:7001 [::]:0 TCP [fe80::3033:663b:7b8c:95b1%7]:7 TCP [fe80::4c84:63d8:854a:235a%5]:7 TCP [fe80::697d:fde2:15b7:8d2e%4]:7 TCP [fe80::943a:e902:f20b:90e0%11]: TCP [fe80::953d:6390:9070:5a03%9]:7 TCP [fe80::c9dc:915b:3b84:6256%3]:7 TCP [fe80::f985:7aa2:b02c:aeda%2]:7 F:\WebLogic\jdk160_18\bin&gt;jstack 17348 &gt; F:\WebLogic\jdk160_18\bin&gt;jstack -F 1734 F:\WebLogic\jdk160_18\bin&gt;</pre> | ind "7001"  fi<br>0<br>0<br>0<br>0<br>0<br>001 [::]:0<br>001 [::]:0<br>001 [::]:0<br>001 [::]:0<br>001 [::]:0<br>17348. log<br>8 >test. log | nd "LISTENING"<br>LISTENING<br>LISTENING<br>LISTENING<br>LISTENING<br>LISTENING<br>LISTENING | 17348<br>17348<br>17348<br>17348<br>17348<br>17348<br>LISTENING<br>LISTENING<br>LISTENING<br>LISTENING<br>LISTENING<br>LISTENING<br>LISTENING<br>LISTENING | 17348<br>17348<br>17348<br>17348<br>17348<br>17348<br>17348<br>17348 |

| <mark> </mark> > 1 | 比电  | 脑 > 新加卷(F:) > WebLo | ogic → jdk160_18 | > bin            |        |       |
|--------------------|-----|---------------------|------------------|------------------|--------|-------|
| ^                  |     | 名称                  |                  | 修改日期~            | 类型     | 大小    |
| renter             |     | 📄 test.log          |                  | 2017/7/20 9:38   | 文本文档   | 1 KB  |
|                    | 1.1 | 📋 17348.log         |                  | 2017/7/20 9:35   | 文本文档   | 41 KB |
|                    |     | 🚳 beanreg.dll       |                  | 2009/12/17 17:13 | 应用程序扩展 | 29 KB |
|                    |     | 🗟 jli.dll           |                  | 2009/12/17 17:13 | 应用程序扩展 | 76 KB |

二、堆Dump文件

1、同"一、线程信息"打印线程信息步骤一样,需要先进入对应的JDK的bin目录下,通过jps或netstat获取Java进程号:

2、在JDK的bin目录运行【jmap -histo:live 进程号 >进程号.map】

假设获取到的进程号是17348,则输入命令行为: jmap -histo:live 17348 >17348.map

# %:\WebLogic\jdk160\_18\bin>jmap -histo:live 17348 >17348.map

3、 反馈文件以跟踪问题

| ▶ 此电 | 脑 > 新加卷(F:) > Web | Logic → jdk160_18 → bin |           |        |
|------|-------------------|-------------------------|-----------|--------|
| ^    | 名称                | 修改日期~                   | 类型        | 大小     |
| a.   | 📋 17348.map       | 2017/7/20 10:           | 10 MAP 文件 | 524 KB |
|      | 📋 17348.log       | 2017/7/20 9:3           | 5 文本文档    | 41 KB  |
|      | 🚳 beanreg.dll     | 2009/12/17 17           | 13 应用程序扩展 | 29 KB  |

4、若条件允许,生成整个堆Dump文件【jmap -dump:live,format=b,file=进程号.bin 进程号】

如输入命令行: jmap -dump:live, format=b, file=17348.bin 17348

### F:\WebLogic\jdk160\_18\bin>jmap -dump:live,format=b,file=17348.bin 17348 Dumping heap to F:\WebLogic\jdk160\_18\bin\17348.bin ... Heap dump file created

#### 5、该文件非常大,与Java进程的运行内存一样的大,必须压缩以后再反馈

| 此电 | ‼脑 > 新加卷(F:) > V | /ebLogic > jdk160_18 | } → bin         |        |            |
|----|------------------|----------------------|-----------------|--------|------------|
| ^  | 名称               |                      | 修改日期            | 类型     | 大小         |
|    | 🗋 17348.bin      |                      | 2017/7/20 10:17 | BIN 文件 | 116,996 KB |
|    | 17348.map        |                      | 2017/7/20 10:10 | MAP 文件 | 524 KB     |
|    | 📄 17348.log      |                      | 2017/7/20 9:35  | 文本文档   | 41 KB      |

注:反馈以上的信息有助于解决系统无响应的问题。

#### 三、GC参数

1、在JDK的bin目录中运行【jstat -gcutil 进程号 5000 1000】

#### C:\jdk1.8.0\_40\bin>jstat -gcutil 720 5000 1000

2、若最后一段GCT段(GC所花费的总时间)在持续快速增加则表示服务器的内存已经不足,若只是少量增加是正常现象:

| 0.00 | 0.00   | 43.32 | 97.21 | 93.86 | 28 | 2.243 | 6  | 4.419   | 6.662   |
|------|--------|-------|-------|-------|----|-------|----|---------|---------|
| 0.00 | 0.00   | 43.32 | 97.21 | 93.86 | 28 | 2.243 | 6  | 4.419   | 0.002   |
| 0.00 | 0.00   | 43.32 | 97.21 | 93.86 | 28 | 2.243 | 6  | 4.419   | 6.662   |
| 0.00 | 0.00   | 43.32 | 97.21 | 93.86 | 28 | 2.243 | 6  | 4.419   | 6.662   |
| 0.08 | 100.00 | 54.70 | 96.79 | 93.14 | 29 | 2.718 | 6  | 35.964  | 38.682  |
| 0.08 | 100.00 | 95.42 | 96.79 | 93.14 | 29 | 2.718 | 6  | 35.964  | 38.682  |
| 0.00 | 0.00   | 42.63 | 96.79 | 93.14 | 30 | 2.725 | 8  | 40.009  | 42.734  |
| 0.09 | 100.00 | 95.42 | 96.79 | 93.14 | 31 | 3.163 | 8  | 43.693  | 46.856  |
| 0.14 | 0.00   | 42.63 | 96.80 | 93.14 | 33 | 4.069 | 10 | 47.397  | 51.466  |
| 0.14 | 0.00   | 42.63 | 96.80 | 93.14 | 33 | 4.069 | 10 | 47.397  | 51.466  |
| 0.14 | 0.00   | 42.63 | 96.80 | 93.14 | 33 | 4.069 | 10 | 47.397  | 51.466  |
| 0.14 | 0.00   | 42.63 | 96.80 | 93.14 | 33 | 4.069 | 10 | 47.397  | 51.466  |
| 0.14 | 0.00   | 42.63 | 96.80 | 93.14 | 33 | 4.069 | 10 | 47.397  | 51.466  |
| 0.14 | 0.00   | 42.63 | 96.80 | 93.14 | 33 | 4.069 | 10 | 47.397  | 51.466  |
| 0.14 | 0.00   | 42.63 | 96.80 | 93.14 | 33 | 4.069 | 10 | 47.397  | 51.466  |
| 0.14 | 0.00   | 42.63 | 96.80 | 93.14 | 33 | 4.069 | 10 | 47.397  | 51.466  |
| 0.14 | 0.00   | 42.63 | 96.80 | 93.14 | 33 | 4.069 | 10 | 47.397  | 51.466  |
| 0.14 | 0.00   | 42.63 | 96.80 | 93.14 | 33 | 4.069 | 10 | 47.397  | 51.466  |
| 0.14 | 0.00   | 42.63 | 96.80 | 93.14 | 33 | 4.069 | 10 | 47.397  | 51.466  |
| 0.00 | 0.00   | 42.63 | 96.80 | 93.14 | 34 | 4.075 | 11 | 99.245  | 103.320 |
| 0.69 | 100.00 | 95.42 | 96.85 | 93.22 | 35 | 4.483 | 12 | 103.894 | 108.377 |
| 0.22 | 0.00   | 42.64 | 96.85 | 93.22 | 37 | 5.372 | 13 | 107.698 | 113.070 |
| 0.22 | 0.00   | 42.64 | 96.85 | 93.22 | 37 | 5.372 | 13 | 107.698 | 113.070 |
| 0.22 | 0.00   | 42.64 | 96.85 | 93.22 | 37 | 5.372 | 13 | 107.698 | 113.070 |
| 0.22 | 0.00   | 42.64 | 96.85 | 93.22 | 37 | 5.372 | 13 | 107.698 | 113.070 |
| 0.22 | 0.00   | 42.64 | 96.85 | 93.22 | 37 | 5.372 | 13 | 107.698 | 113.070 |
| 0.22 | 0.00   | 42.64 | 96.85 | 93.22 | 37 | 5.372 | 13 | 107.698 | 113.070 |
|      |        |       |       |       |    |       |    |         |         |

#### Linux

#### 一、线程信息

#### 执行命令行生成日志:

1)另外启动一个xshell连接窗口,进入到JDK的路径下(不知道如何选择适合的JDK,可看最下边备注信息),如:

| /home/admin  |    |                   |           |   |
|--------------|----|-------------------|-----------|---|
| 名字 扩展 ^      | 大小 | 已改变               | 权限        | ^ |
| .thumbnails  |    | 2016/4/18 18:17:  | rwx       |   |
| firefox      |    | 2016/6/21 5:05:07 | rwxrwxr-x | 1 |
| IBM          |    | 2014/12/30 23:3   | rwxr-xr-x |   |
| InforSuite   |    | 2016/10/7 5:04:02 | rwxrwxr-x | 1 |
| dk1.6.0_26   |    | 2015/8/24 23:00:  | rwxrwxrw. |   |
| jdk1.8.0_101 |    | 2016/6/22 18:13:  | rwxr-xr-x |   |
| Smartbi      |    | 2016/9/23 18:30:  | rwxr-xr-x |   |
| Smartbi_bak  |    | 2014/11/11 10:2   | rwxr-xr-x |   |
| Smartbi_new  |    | 2016/4/8 20:20:10 | rwxr-xr-x |   |
| SNX          |    | 2016/2/9 14:39:04 | rwxr-xr-x |   |
| test         |    | 2017/1/25 17:25:  | rwxr-xr-x |   |
| tomcat       |    | 2016/9/23 1:23:58 | rwxr-xr-x |   |
| weblogic     |    | 2015/6/30 23:40:  | rwxr-xr-x |   |
| weblogic1033 |    | 2015/8/24 23:04:  | rwxr-xr-x |   |

在这个截图是进入到 /home/admin/jdk1.6.0\_26/bin 目录下

| root@smartbiserver20:/home/admin/jdk1.6.0_26/bin                      | _       |         | ×            |
|-----------------------------------------------------------------------|---------|---------|--------------|
| login as: root                                                        |         |         | ~            |
| root@192.168.1.14's password:                                         |         |         |              |
| [root@smartbiserver20 ~]# cd /home/admin/jdk1.6.0 26/bin              |         |         |              |
| [root@smartbiserver20 bin]# jps                                       |         |         |              |
| 41118 Jps                                                             |         |         |              |
| 40507 Server                                                          |         |         |              |
| [root@smartbiserver20 bin]# jstack 40507                              |         |         |              |
| 2017-02-18 03:43:22                                                   |         |         |              |
| Full thread dump Java HotSpot(TM) 64-Bit Server VM (20.1-b02 mixed    | l mode) | :       |              |
|                                                                       |         |         |              |
| "Attach Listener" daemon prio=10 tid=0x00007f7a40001000 nid=0xa0ea    | waiti   | ing on  | co           |
| ndition [0x00000000000000]                                            |         |         |              |
| java.lang.Thread.State: RUNNABLE                                      |         |         |              |
|                                                                       |         |         |              |
| "Timer-6" daemon prio=10 tid=0x0000/f/alcid0000 nid=0x9fa6 in Obje    | ct.wai  | ιτ() [O | $\mathbf{x}$ |
| UUU/I/9Id/C2UUU]                                                      |         |         |              |
| Java.lang.Inread.State: IIMED_WAILING (on object monitor)             |         |         |              |
| at java.lang.object.wait(Native Method)                               |         |         |              |
| - waiting on <0x00000000000000000000000000000000000                   |         |         |              |
| <pre>_ loaked &lt;0x0000000fd010008&gt; (a java util TaakOueue)</pre> |         |         |              |
| <pre>= iockeu (0x00000000000000000000000000000000000</pre>            |         |         |              |
| ab Java. acti. iimciimicad. ium (iimci. Java. 102)                    |         |         |              |
| "DefaultQuartzScheduler_QuartzSchedulerThread" prio=10 tid=0x00007    | f7a1c1  | Lce000  | ni v         |
|                                                                       |         |         |              |

2) 输入 jps 命令, Server 代表的是weblogic的线程号

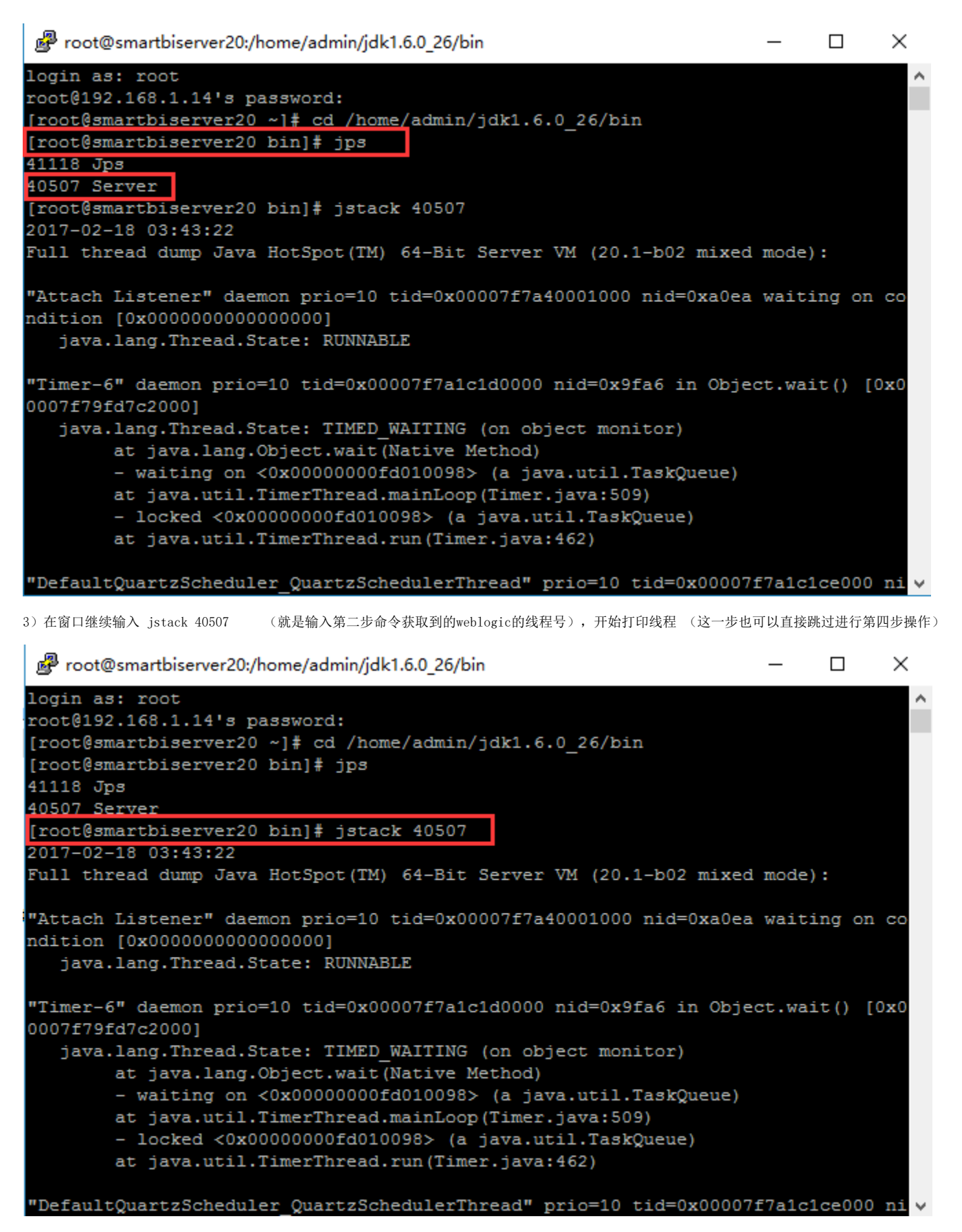

4) 将线程信息输出, 如输出到home 路径下, 输入命令为 jstack 40507 >> /home/2.txt

| Proot@smartbiserver20:/home/admin/jdk1.6.0_26/bin                                                    | _        | $\Box$ × |
|----------------------------------------------------------------------------------------------------|----------|----------|
| le                                                                                                   |          | ^        |
| "GC task thread#8 (ParallelGC)" prio=10 tid=0x00007f7a90029800 n<br>le                               | id=0x9e4 | 5 runnab |
| "GC task thread#9 (ParallelGC)" prio=10 tid=0x00007f7a9002b800 n<br>le                               | id=0x9e4 | 6 runnab |
| "GC task thread#10 (ParallelGC)" prio=10 tid=0x00007f7a9002d800<br>ble                               | nid=0x9e | 47 runna |
| "GC task thread#11 (ParallelGC)" prio=10 tid=0x00007f7a9002f000<br>ble                               | nid=0x9e | 48 runna |
| "GC task thread#12 (ParallelGC)" prio=10 tid=0x00007f7a90031000<br>ble                               | nid=0x9e | 49 runna |
| "VM Periodic Task Thread" prio=10 tid=0x00007f7a900bb000 nid=0x9<br>ondition                         | e51 wait | ing on c |
| JNI global references: 1796                                                                          |          |          |
| <pre>[root@smartbiserver20 bin]# jstack 40507 &gt;&gt; /home/2.txt [root@smartbiserver20 bin]#</pre> |          |          |
|                                                                                                    |          | •        |

这时候就会在服务器上home目录下生成对应的文件了,如下图,将这个文件发回分析。

|   | home       | - 🔄 🔽 🔄 - ⇒ - 🔛 🤅 | 🔁 🚮 😰   🕏 |          |                   |           |
|---|------------|-------------------|-----------|----------|-------------------|-----------|
|   | /home      |                   |           |          |                   |           |
| • | 名字 扩展      | ^                 |           | 大小       | 已改变               | 权限        |
|   | <b>t</b>   |                   |           |          | 2017/2/13 19:36:  | r-xr-xr-x |
|   | Trash-0    |                   |           |          | 2016/2/9 14:38:06 | rwx       |
|   | aaaBBB     |                   |           |          | 2017/1/24 23:06:  | rwx       |
|   | admin      |                   |           |          | 2017/2/13 20:57:  | rwxrwxrwx |
|   | gpdb       |                   |           |          | 2016/9/27 18:26:  | rwx       |
|   | huangping  |                   |           |          | 2017/1/24 23:02:  | rwx       |
|   | lost+found |                   |           |          | 2014/12/30 1:31:  | rwx       |
|   | OpenOffice |                   |           |          | 2015/6/5 19:03:38 | rwxr-xr-x |
|   | oracle     |                   |           |          | 2016/4/7 17:55:14 | rwx       |
|   | 1.txt      |                   |           | 0 B      | 2016/9/22 2:46:59 | rw-rr     |
|   | 2.txt      |                   |           | 34,806 B | 2017/2/18 3:49:23 | rw-rr     |
|   | hello.sh   |                   |           | 28 B     | 2015/7/10 22:50:  | rw-rr     |
|   |            |                   |           |          |                   |           |
|   |            |                   |           |          |                   |           |
|   |            |                   |           |          |                   |           |
|   |            |                   |           |          |                   |           |
|   |            |                   |           |          |                   |           |

- 1、同"一、线程信息"打印线程信息步骤一样,需要先进入对应的JDK的bin目录下,通过jps获取Java进程号,Server 代表的是weblogic的线程号:
- 2、在JDK的bin目录运行【jmap -histo:live 进程号 >进程号.map】

假设获取到的进程号是3537,则输入命令行为: jmap -histo:live 3537 >3537.map

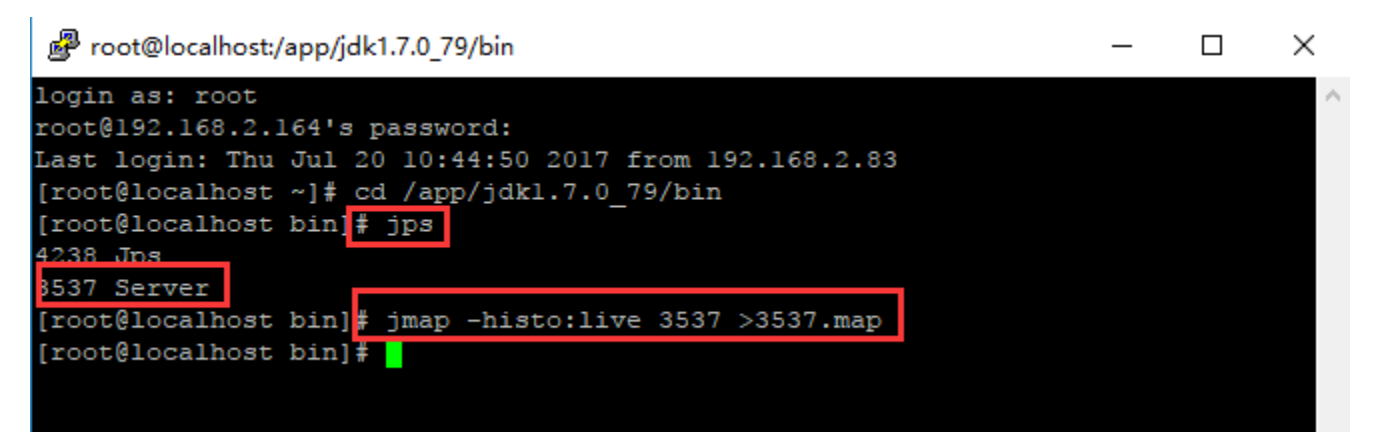

3、 反馈文件以跟踪问题

|   | bin                  | • 😂 🔽 🕼 • 🔿 • 🔝 | 🚈 🚮 🐼 📴 |         |                   |           |   |
|---|----------------------|-----------------|---------|---------|-------------------|-----------|---|
|   | /app/jdk1.7.0_79/bin |                 |         |         |                   |           |   |
| • | 名字 扩展                |                 |         | 大小      | 已改变 🎽             | 权限        | ^ |
|   | ±                    |                 |         |         | 2015/4/11 2:53:41 | rwxr-xr-x |   |
|   | 🗋 3537.map           |                 |         | 591 KiB | 2017/7/20 10:48:  | rw-rr     |   |
|   | ControlPanel         |                 |         | 8 B     | 2015/4/11 2:50:37 | rwxrwxrw  | : |
|   | 📄 jcontrol           |                 |         | 6,391 B | 2015/4/11 2:50:36 | rwxr-xr-x |   |

4、若条件允许,生成整个堆Dump文件【jmap -dump:live,format=b,file=进程号.bin 进程号】

如输入命令行: jmap -dump:live,format=b,file=3537.bin 3537

| [root@localhost  | <pre>bin]# jmap -dump:live,format=b,file=3537.bin 3537</pre> |
|------------------|--------------------------------------------------------------|
| Dumping heap to  | /app/jdk1.7.0_79/bin/3537.bin                                |
| Heap dump file d | created                                                      |
| [root@localhost  | bin]#                                                        |

5、该文件非常大,与Java进程的运行内存一样的大,必须压缩以后再反馈

| bin 🔤                | • 🔄 🔽 🛛 🖛 • 🔿 • 🖹 🖾 🖾 🔂 📴 | 3       |                   |           |
|----------------------|---------------------------|---------|-------------------|-----------|
| /app/jdk1.7.0_79/bin |                           |         |                   |           |
| 名字 扩展                |                           | 大小      | 已改变               | 权限        |
| ±                    |                           |         | 2015/4/11 2:53:41 | rwxr-xr-x |
| 3537.bin             |                           | 173 MiB | 2017/7/20 10:51:  | rw        |
| 3537.map             |                           | 591 KiB | 2017/7/20 10:48:  | rw-rr     |
| ControlPanel         |                           | 8 B     | 2015/4/11 2:50:37 | rwxrwxrw. |

注:反馈以上的信息有助于解决系统无响应的问题。

#### 三、GC参数

1、在JDK的bin目录中运行【jstat -gcutil 进程号 5000 1000】

### C:\jdk1.8.0\_40\bin>jstat -gcutil 720 5000 1000

2、若最后一段GCT段(GC所花费的总时间)在持续快速增加则表示服务器的内存已经不足,若只是少量增加是正常现象:

| 0.00 | 0.00   | 43.32 | 97.21 | 93.86 | 28 | 2.243 | 6  | 4.419   | 6.662   |
|------|--------|-------|-------|-------|----|-------|----|---------|---------|
| 0.00 | 0.00   | 43.32 | 97.21 | 93.86 | 28 | 2.243 | 6  | 4.419   | 6.662   |
| 0.00 | 0.00   | 43.32 | 97.21 | 93.86 | 28 | 2.243 | 6  | 4.419   | 6.662   |
| 0.00 | 0.00   | 43.32 | 97.21 | 93.86 | 28 | 2.243 | 6  | 4.419   | 6.662   |
| 0.08 | 100.00 | 54.70 | 96.79 | 93.14 | 29 | 2.718 | 6  | 35.964  | 38.682  |
| 0.08 | 100.00 | 95.42 | 96.79 | 93.14 | 29 | 2.718 | 6  | 35.964  | 38.682  |
| 0.00 | 0.00   | 42.63 | 96.79 | 93.14 | 30 | 2.725 | 8  | 40.009  | 42.734  |
| 0.09 | 100.00 | 95.42 | 96.79 | 93.14 | 31 | 3.163 | 8  | 43.693  | 46.856  |
| 0.14 | 0.00   | 42.63 | 96.80 | 93.14 | 33 | 4.069 | 10 | 47.397  | 51.466  |
| 0.14 | 0.00   | 42.63 | 96.80 | 93.14 | 33 | 4.069 | 10 | 47.397  | 51.466  |
| 0.14 | 0.00   | 42.63 | 96.80 | 93.14 | 33 | 4.069 | 10 | 47.397  | 51.466  |
| 0.14 | 0.00   | 42.63 | 96.80 | 93.14 | 33 | 4.069 | 10 | 47.397  | 51.466  |
| 0.14 | 0.00   | 42.63 | 96.80 | 93.14 | 33 | 4.069 | 10 | 47.397  | 51.466  |
| 0.14 | 0.00   | 42.63 | 96.80 | 93.14 | 33 | 4.069 | 10 | 47.397  | 51.466  |
| 0.14 | 0.00   | 42.63 | 96.80 | 93.14 | 33 | 4.069 | 10 | 47.397  | 51.466  |
| 0.14 | 0.00   | 42.63 | 96.80 | 93.14 | 33 | 4.069 | 10 | 47.397  | 51.466  |
| 0.14 | 0.00   | 42.63 | 96.80 | 93.14 | 33 | 4.069 | 10 | 47.397  | 51.466  |
| 0.14 | 0.00   | 42.63 | 96.80 | 93.14 | 33 | 4.069 | 10 | 47.397  | 51.466  |
| 0.14 | 0.00   | 42.63 | 96.80 | 93.14 | 33 | 4.069 | 10 | 47.397  | 51.466  |
| 0.00 | 0.00   | 42.63 | 96.80 | 93.14 | 34 | 4.075 | 11 | 99.245  | 103.320 |
| 0.69 | 100.00 | 95.42 | 96.85 | 93.22 | 35 | 4.483 | 12 | 103.894 | 108.377 |
| 0.22 | 0.00   | 42.64 | 96.85 | 93.22 | 37 | 5.372 | 13 | 107.698 | 113.070 |
| 0.22 | 0.00   | 42.64 | 96.85 | 93.22 | 37 | 5.372 | 13 | 107.698 | 113.070 |
| 0.22 | 0.00   | 42.64 | 96.85 | 93.22 | 37 | 5.372 | 13 | 107.698 | 113.070 |
| 0.22 | 0.00   | 42.64 | 96.85 | 93.22 | 37 | 5.372 | 13 | 107.698 | 113.070 |
| 0.22 | 0.00   | 42.64 | 96.85 | 93.22 | 37 | 5.372 | 13 | 107.698 | 113.070 |
| 0.22 | 0.00   | 42.64 | 96.85 | 93.22 | 37 | 5.372 | 13 | 107.698 | 113.070 |
|      |        |       |       |       |    |       |    |         |         |

# 🚹 备注

如果没有进行修改过JDK的环境变量操作,就任何JDK都可以;如果不确定是否修改过,就直接使用正在运行的JDK,具体可通过smartbi应用所在域 里边找到setDomainEnv.sh 文件查看,如下边截图是把smartbi部署在hh\_domain域下的:/home/admin/weblogic1033/Middleware/user\_projects /domains/hh\_domain/bin

| - <b>bin</b> - <b>∞ ⊽ ↓</b> - → - <b>∞ ∞ ∆ ⊘ №</b>                                                                                                    |                                                            |                                                                                                    |                                                                          |  |  |  |  |
|----------------------------------------------------------------------------------------------------|------------------------------------------------------------|----------------------------------------------------------------------------------------------------|--------------------------------------------------------------------------|--|--|--|--|
| /home/admin/weblogic1033/Middleware/user_projects/domains/hh_domain/bin                                                                                 |                                                            |                                                                                                    |                                                                          |  |  |  |  |
| 名字 扩展<br>nodemanager server_migration service_migration setDomainEnv.sh startManagedWebLogic.sh startWebLogic.sh stopManagedWebLogic.sh stopWebLogic.sh | 大小<br>13,387 B<br>3,219 B<br>5,707 B<br>2,433 B<br>2,102 B | <ul> <li>出政要</li> <li>2017/2/18 3:32:35</li> <li>2015/9/11 18:25:</li> <li>2015/9/11 18:25:</li> <li>2015/9/11 18:25:</li> <li>2015/9/11 18:25:</li> <li>2015/9/17 21:29:</li> <li>2015/9/11 18:25:</li> <li>2015/9/11 18:25:</li> </ul> | 权限<br>rwxr-x<br>rwxr-x<br>rwxr-x<br>rwxr-x<br>rwxr-x<br>rwxr-x<br>rwxr-x |  |  |  |  |
| <pre>     /home/admin/weblogic1033/Middleware/user_projects/domains/hh_domain/bin/setDomainEnv.sh root@192.168.1.14</pre>                               |                                                            |                                                                                                    |                                                                          |  |  |  |  |